# 2024 年度武蔵大学ミニオープンキャンパス お申込みからご参加までの流れ

武蔵大学ミニオープンキャンパスは事前予約制にて実施いたします。本書では、Webサイトでのお申し込みから当日のご参加まで、一連の流れをご説明します。

\*キャプチャ画面は準備段階のものです。細かい点が実際と異なる場合があります。

O. 事前準備

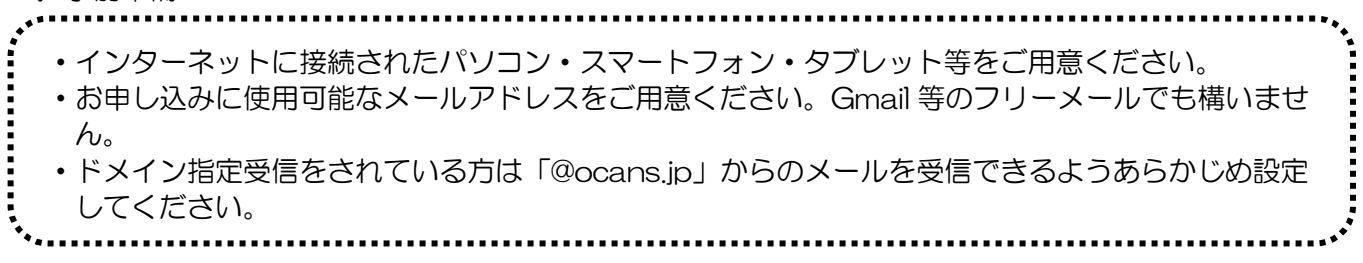

# 1. お申し込み Web サイトヘアクセス

https://www.ocans.jp/musashi/schedule?fid=pSOQ8yte

# 2. お知らせ事項のご確認

表示されるお知らせ事項をご確認後、画面を下方へスクロールしてください。

| 武蔵大学 2024年度オープンキャンバス                                                                                                    |  |  |  |  |  |
|----------------------------------------------------------------------------------------------------|--|--|--|--|--|
| 2024年度オープンキャンパスマイページ                                                                                                    |  |  |  |  |  |
| 武蔵大学"ミニ"オープンキャンパスへようこそ!                                                                                                    |  |  |  |  |  |
| 大学の紹介、一般入試の制度説明、学内の見どころをご案内するキャンパスツアーのほか、数ある学科の中から経済学科と日本・東アジア文化学科の模擬授業、さらに予備校講師による一般入試の過去問解説(英語・現代文)<br>様々なプログラムを通して、武蔵大学の魅力を知っていただけたら嬉しいです。<br>※一般入試の過去問解説は事前収録した映像をご視聴いただきます。別途お申し込みいただくことで、オンラインでもご視聴いただけます。                                                                                                    |  |  |  |  |  |
| 当日のスケジュール等はこちら                                                                                                    |  |  |  |  |  |
| 来場される皆様へ、以下お知らせいたします。                                                                                                    |  |  |  |  |  |
| <ul> <li>・受付について</li> <li>当日ご来場時、会場受付にて「受講証」の画面をご提示いただきます。</li> <li>マイページとり表示ができますのでご準備お願いいたします。</li> <li>受付開始時間を【9:30~】としておりますが、この時間以降であれば<u>随時入場可能</u>です。説明会、模擬授業、過去問解説等、各プログラムの事前予約はございませんので、参加をご希望のプログラムに合わせてお越しください</li> <li>・人数朝期・同件者について</li> <li>・大学のオープンキャンパ(スは、人気制限を設けております。お申し込み時の画面をご確認ください。保護者様等の同伴は可能ですが、より多くの皆様にご参加いただくため、同伴者は1名のみといたします。お申し込み時にごさい。なお、保護者様等のみでご参加いただくことは差し支えありません。</li> <li>・大学方法について</li> <li>・大学方法について</li> <li>・メンセルについて</li> </ul> |  |  |  |  |  |
| お伴いになか後、こさ新加いないなった場合は、お手数ですパマイベージよりうかがなキャンセリをお願いいたします。<br>= その他に留容事項<br>※目時れにて、学び時時の場象を行う場合があります。これらを広報道を取り使用する際にない「0.4 ようか<br>= 「使用時料」につきましたは、より多くの後期にごを知いただくため、目前かたりの目的時間にあった。<br>※予定されていそあプログラムについて、申込れ実用により変更する場合だごさいます。ご用機能に選び快ご回                                                                                                    |  |  |  |  |  |
|                                                                                                    |  |  |  |  |  |

## 3. 申し込み内容の選択

申込内容選択画面が現れます。ご来場いただく方のお申し込み枠と、過去問解説をオンラインでご視聴いた だくお申し込み枠がございます(日付タブで切り替え)。ご希望の内容を選択し、「申し込む」ボタンを押し てください。両方の枠にお申し込みいただくことも可能です。

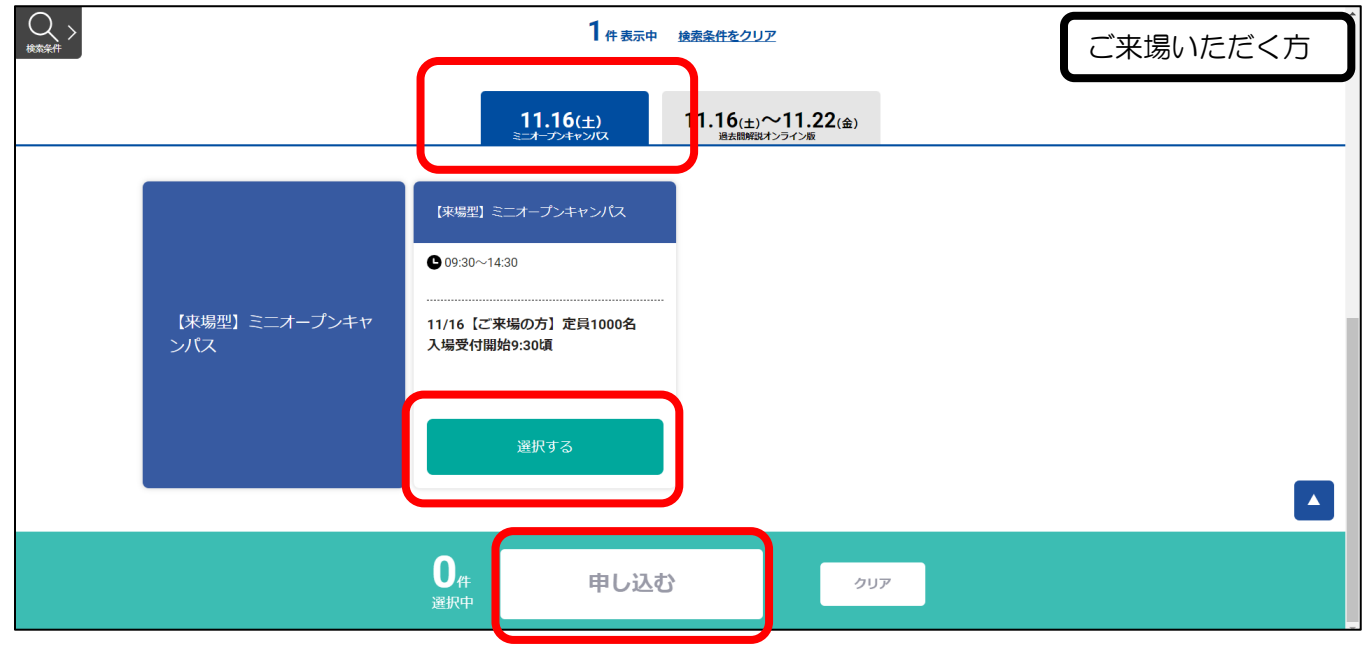

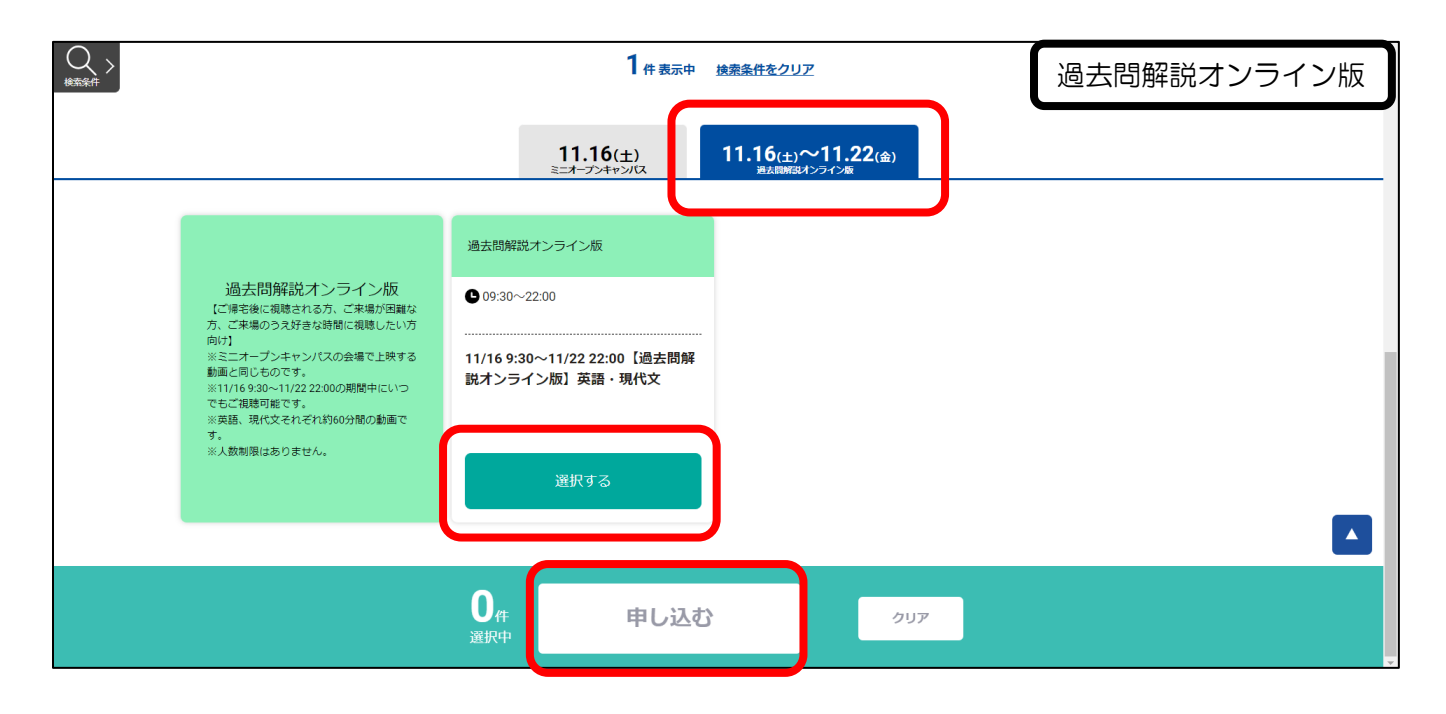

### 4. メールアドレス入力

「新規申込み」ボタンを押し、次の画面で申し込み用のメールアドレスを入力してください。 「送信」ボタンを押すと入力したメールアドレスに「確認コードのご案内」メールが送信されます。 メールに記載されている確認コードを入力し、「次へ」ボタンを押してください。なお、「確認コードのご案 内」メールが送信された後にブラウザを閉じると、確認コードが無効となります。その場合は再度メールア ドレスの入力からやり直し、続いてブラウザを閉じずに確認コードを入力してください。

| 武蔵大学                                                                                                    | 2年込みフォーム ▶ 年込み先期の第28 ▶ 年込み先了                                               |  |  |
|----------------------------------------------------------------------------------------------------|----------------------------------------------------------------------------|--|--|
| 2024年度オープンキャンパス 申込ページ                                                                                                    |                                                                            |  |  |
|                                                                                                    | メールアドレスの確認                                                                 |  |  |
| 新規申込の方                                                                                                    | お申し込みに利用するメールアドレスを審認します。                                                   |  |  |
| 新規中込み                                                                                                    | メールアドレスを入力して「感慨」ボタンを押してください。<br>メールアドレス                                    |  |  |
|                                                                                                    | **                                                                         |  |  |
| ・・・・「確認コードのご案内」メールはすぐに送信<br>されますが、届かない場合は以下の事項を確<br>認してください                                                                                             | 父信したメールに記憶された確認コードを入力して「次へ」ボタンを押してください。<br>確認コード                           |  |  |
| <ul> <li>・入力したメールアドレスは正確か。</li> <li>・迷惑メールフォルダに振り分けられていないか。</li> </ul>                                                                                  | メールが豊かない場合は、メールアドレスの入力とスや、弾銃メールフィルターの確定が考えられますのでご確認ください。<br>温をメールの解決方法はこちら |  |  |
| <ul> <li>・迷惑メールフィルタ等ではじかれていない<br/>か。(フィルタ設定方法は、メールサービス<br/>を提供する各社にお問い合わせくださ<br/>い。)</li> </ul>                                                         | E記に関しては、<br>こちらのリンクも<br>ご覧ください。                                            |  |  |
| <ul> <li>・ドメイン指定受信をされている場合、受信</li> <li>可能なドメインに「@osans.jp」を設定し</li> <li>ているか。(ドメイン指定受信の設定方法</li> <li>は、メールサービスを提供する各社にお問</li> <li>い合わせください。)</li> </ul> |                                                                            |  |  |
| ****                                                                                                    |                                                                            |  |  |

5. お申込情報入力

お申込みフォームより必要事項を入力し、「次へ」ボタンを押してください。

|          | 2          | 神込みフォーム ト 中込み内容の確認 ト 中込み完了                    |   |
|----------|------------|-----------------------------------------------|---|
|          |            |                                               |   |
|          |            | お申込みフォーム                                      |   |
|          |            | 下記の各項目をご入力の上、次ヘボタンを押してください。                   | _ |
|          |            |                                               |   |
|          |            | and a straight of the second states           |   |
|          | X-167 NO X | ntanabe@musasni.jp                            |   |
|          | 氏名(必须)     |                                               |   |
|          | 11         | 8                                             |   |
| <u> </u> | 50:        | 10                                            |   |
|          | TEMPSACAC  | 201418- · · · · · · · · · · · · · · · · · · · |   |
|          | 下の「武蔵学園に   | こおける個人情報の股扱いに同意する」にチェックを入れてください。              |   |
|          |            | 「武蔵学園における個人情報の取扱い」に同意する                       |   |
|          |            |                                               | • |

6. お申込み内容確認

お申込み内容をご確認の上、よろしければ「申込実行」ボタンを押してください。お申込み完了の画面が表示され、ご登録いただいたメールアドレスに、「お申込完了メール」が自動送信されます。 \* 「中込実行」ボタンを押さなければお申込みが完了となりません。

| ↑ 「中区美1」「ハタノを押さなければの中区の/2元」 こなりよせん。 |
|-------------------------------------|
| お申込みフォーム 🕨 申込み内容の確認 🕨 申込み完了         |
| 下記内容でよろしければ、申込実行ボタンを押してください。        |
|                                     |
| 会場・日程                               |
|                                     |
| <b>11.16</b> (±)                    |
| 【来場型】ミニオープンキャンパス                    |
| 09:30~14:30                         |
| 11/16【ご来場の方】定員1000名 入場受付<br>開始9-30頃 |
|                                     |
| <ご確認のうえ、下方へスクロール>                   |
|                                     |
|                                     |
|                                     |
| ✓ 次回から簡単ログインを利用                     |
|                                     |
| 戻る 申込実行                             |
|                                     |
| お申込みフォーム 🕨 申込み内容の確認 🕨 申込み完了         |
| お申し込みの受付が完了しました                     |
|                                     |
| 11 16                               |
|                                     |
|                                     |
|                                     |
|                                     |

ご登録いただいたメールアドレスに**「お申込完了メール」**を送信いたしましたのでご確認ください。 ご参加をお待ちしております! 7. お申込完了メール

送信された「お申込完了メール」をご確認のうえ、メールに記載された URL よりマイページにアクセス し、お申込み内容をご確認ください。なお、「お申込完了メール」は、はじめてのお申し込み時のみ送信さ れ、ご来場の方とオンライン視聴の方で記載内容は共通です。後述する2回目以降のお申し込みの際は送信 されませんので、マイページにログインして内容をご確認ください。6・7・8月のオープンキャンパスに お申し込みいただいたことがある方は、今回のお申し込みは2回目以降のお申し込みと同様になります。

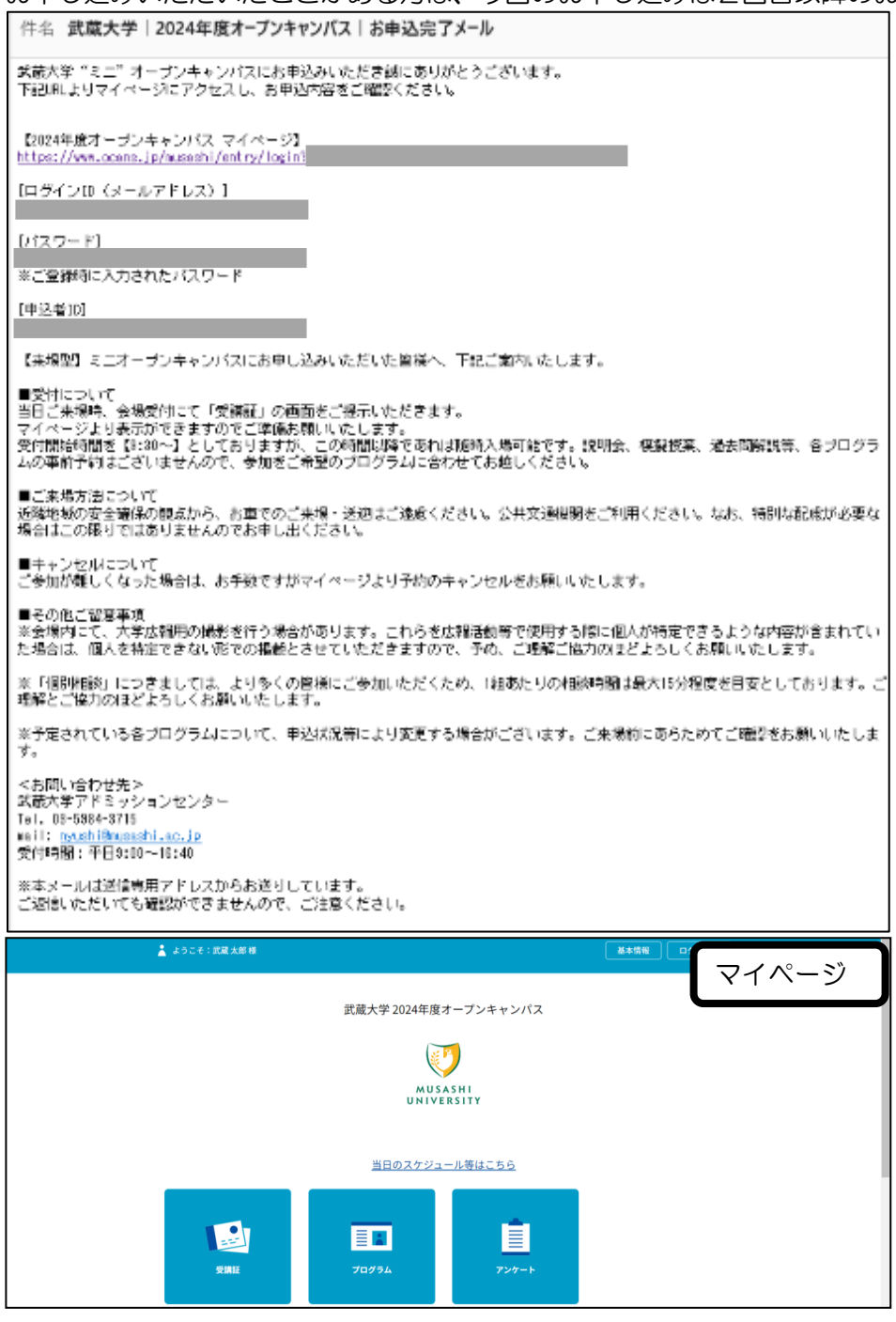

ここまでがお申込みの流れです。なお、予定されている各プログラムについて、申込状況等により変更する 場合がございますので、ご来場前にあらためてご確認をお願いいたします。

#### 8. お申込みの変更・キャンセル

同伴者数を変更する場合や、ご都合によりご来場が難しくなった場合には、マイページより変更・キャンセルをお願いいたします。マイページを表示し「プログラム」ボタン→「この会場・日程の申し込みを変更する」ボタンを押し、同伴者人数の更新や申込内容のキャンセルを行ってください。

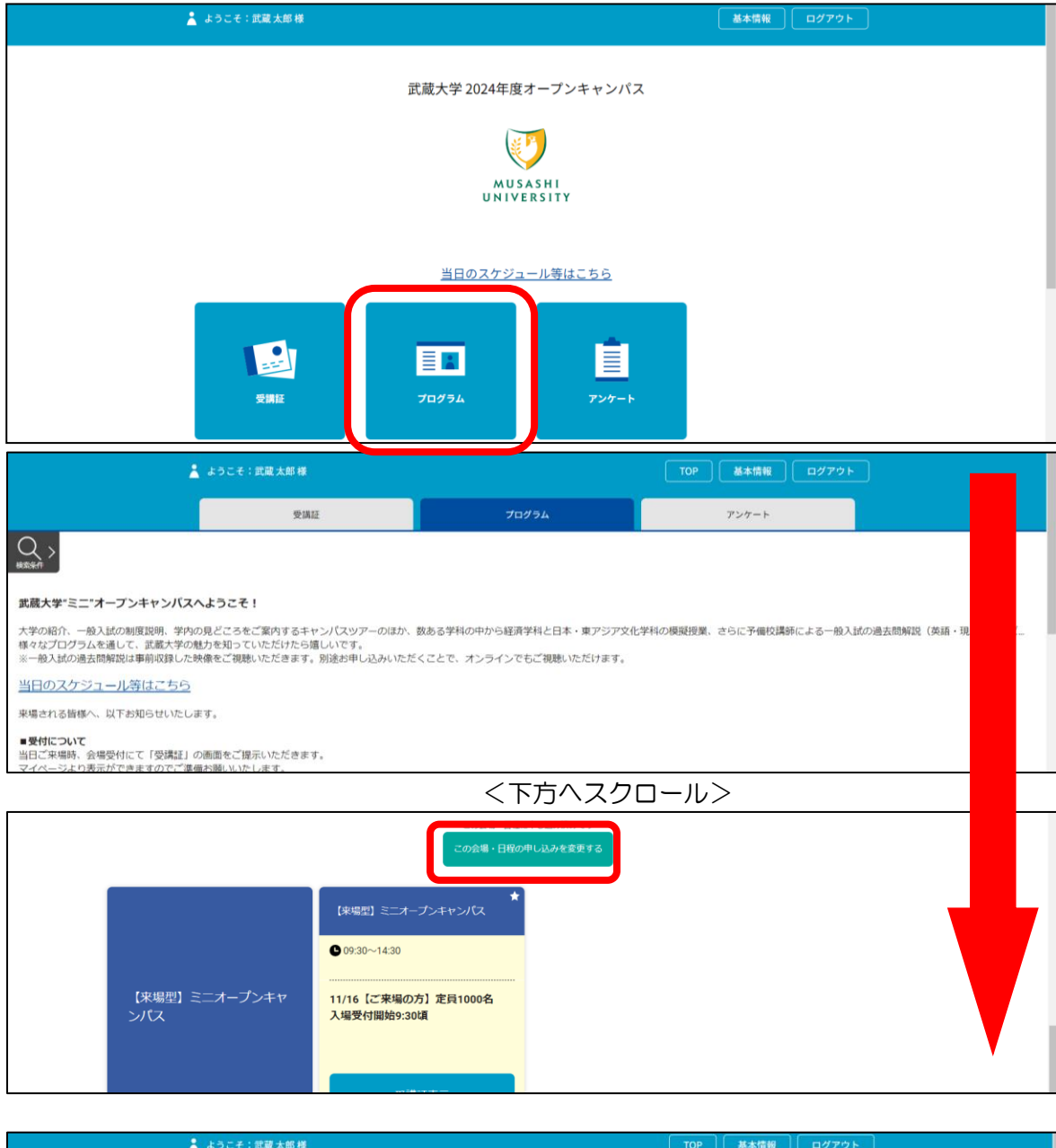

| Á. | ようこそ:武蔵 太郎 様 |                     |                       | ТОР           |              |  |
|----|--------------|---------------------|-----------------------|---------------|--------------|--|
|    | 受講証          |                     | プログラム                 | 7             | ンケート         |  |
|    | 高校生(受験生)1名の3 | 会<br>ご参加につき、保護者の同伴は | 場・日程<br>#1名までとさせていたださ | ます。保護者のみのご参加も | 可能です。<br>予約中 |  |
|    | 11.16<br>(±) | 件者数 1名              |                       | 更新            | キャンセルする      |  |

#### 9.2回目以降のお申込み

複数日程にお申込みされる場合や、1回目のお申込みをキャンセルして別のお申込みをする等、「2回目以降のお申込み」をされる際は、既にマイページが作成されておりますので、マイページから簡単にお申込みいただけます。「プログラム」ボタン→「この会場・日程に申し込む」ボタン→「予約する」ボタン→ご希望の内容で「申し込む」ボタンを押してお申し込みください。

2回目以降のお申込み時は、「お申込完了メール」は送信されませんので、マイページでお申込み内容をご確認ください。

| 👗 ようこそ:武蔵太郎 様         | 「基本情報」「ログアウト」                                                       |
|-----------------------|---------------------------------------------------------------------|
|                       | 武蔵大学 2024年度オープンキャンパス                                                |
| <b>安講証</b>            | <u>ЦПОДУУд-ЛЭЦСТВБ</u><br>ТПЛУБА<br>ТПЛУБА                          |
|                       | この会場・日報に申し込んでいません                                                   |
| 【釆場型】 ミニオープンキャ<br>ンパス | 【米県記】ミニオープンキャンパス ● 09:30~14:30 11/16【ご来場の方】 定員1000名 入場受付開始9:30頃     |
|                       |                                                                     |
| 高校生(受                 | 会場・日程<br>生)1名のご参加につき、保護者の同伴は1名までとさせていただきます。保護者のみのご参加も可能です。          |
| 11.16<br>(±)          | <b>同伴者数</b> なし (本人のみ)                                               |
|                       |                                                                     |
|                       | この会場・日報に申し込み得みです<br>この会場・日報に申し込み得みです                                |
| 【来場型】 ミニオープンキャ<br>ンパス | 【車場罰】ミニオーブンキャンパス ● 09:30~14:30 11/16【ご来場の方】定員1000名 入場受付開始9:30頃 申し込む |

# 10. 当日の受付方法

当日お越しいただいた際に、マイページから「受講証」の画面をご提示ください。マイページにアクセス し、「受講証」ボタン→「受講証表示」ボタンを押すと受講証が表示されます。当日になりますと、受講証 下部の「入場する」がグレーからピンクに変わりますので、左にスライドし「Welcome!」と表示された画 面を提示してください。

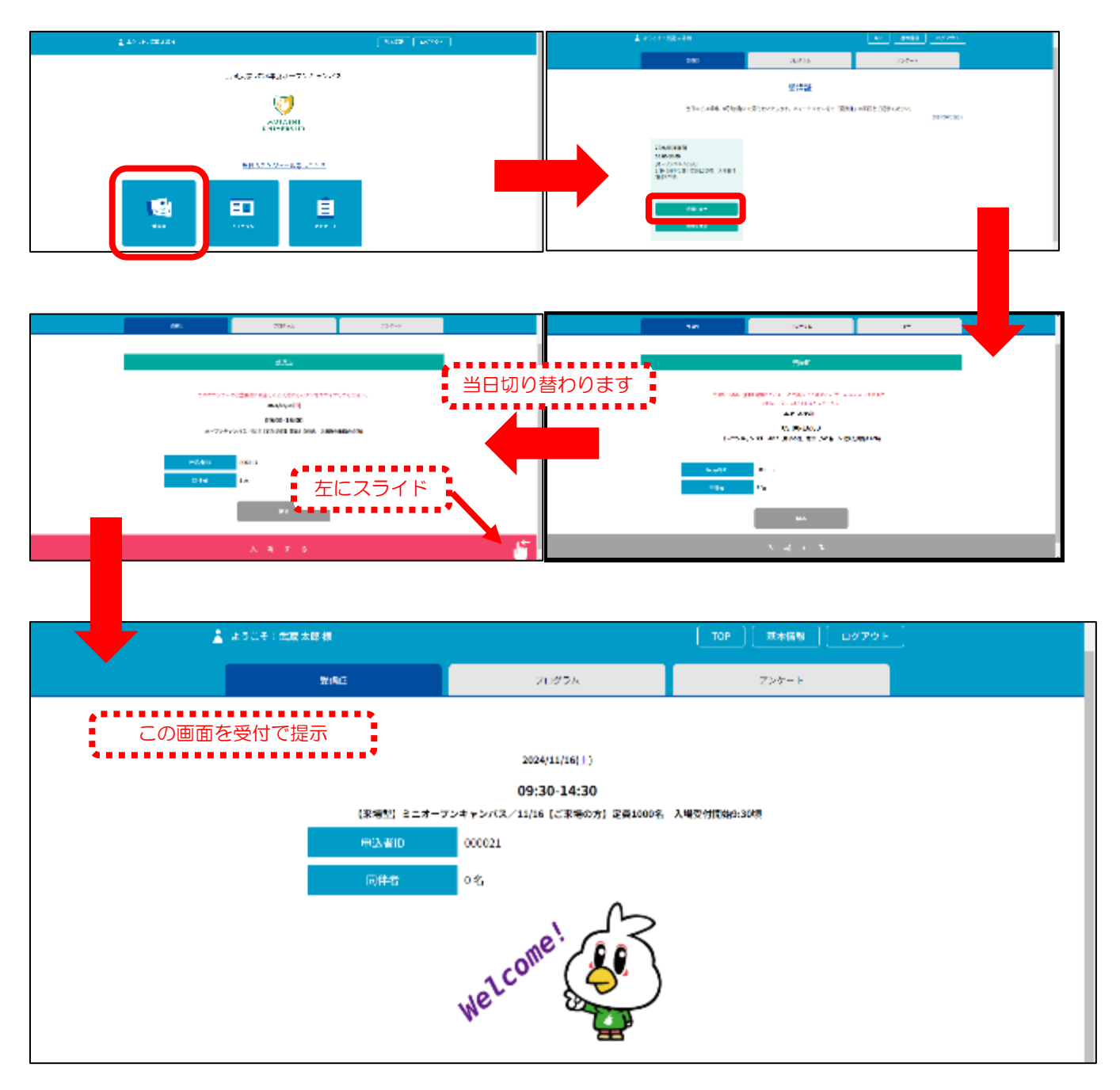

<過去問解説オンライン版をご視聴の方>

過去問解説オンライン版の受講証は次のように表示されます。表示手順は当日ご来場受付の方と同じです。 下部のボタンより、資料をダウンロードして動画(Youtube)をご視聴いただきます。

| 1                                                                                                    | ようこそ:武蔵大郎線 |       | 10月 基本情報 ログアウト | 2 |  |  |
|----------------------------------------------------------------------------------------------------|------------|-------|----------------|---|--|--|
|                                                                                                    | © Nar:     | プログラム | アンゲート          |   |  |  |
| 100000<br>2024/11/16(土)~2024/11/22(金)<br>09:30-22:00<br>温太陽解散オンライン紙 /11/16 9:00~11/22 22:00 [過太陽解散オンライン紙] 東部・現代文<br>単込者/D 000021<br>尾洋客をご入参いただけません<br>過去問解説<br>カンライン版 |            |       |                |   |  |  |
| (国のURL                                                                                                    |            |       |                |   |  |  |

ご不明点がございましたらご遠慮なくお問い合わせください。 当日お会いできることを楽しみにお待ちしております!

武蔵大学アドミッションセンター 受付時間:平日 9:00~16:40 E-mail: <u>nyushi@musashi.ac.jp</u> Tel: 03-5984-3715